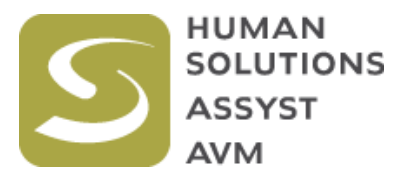

## AnthroScan 3.1.1 for 3D Depth Sensor

## **Body Scanner**

# **Installation Manual**

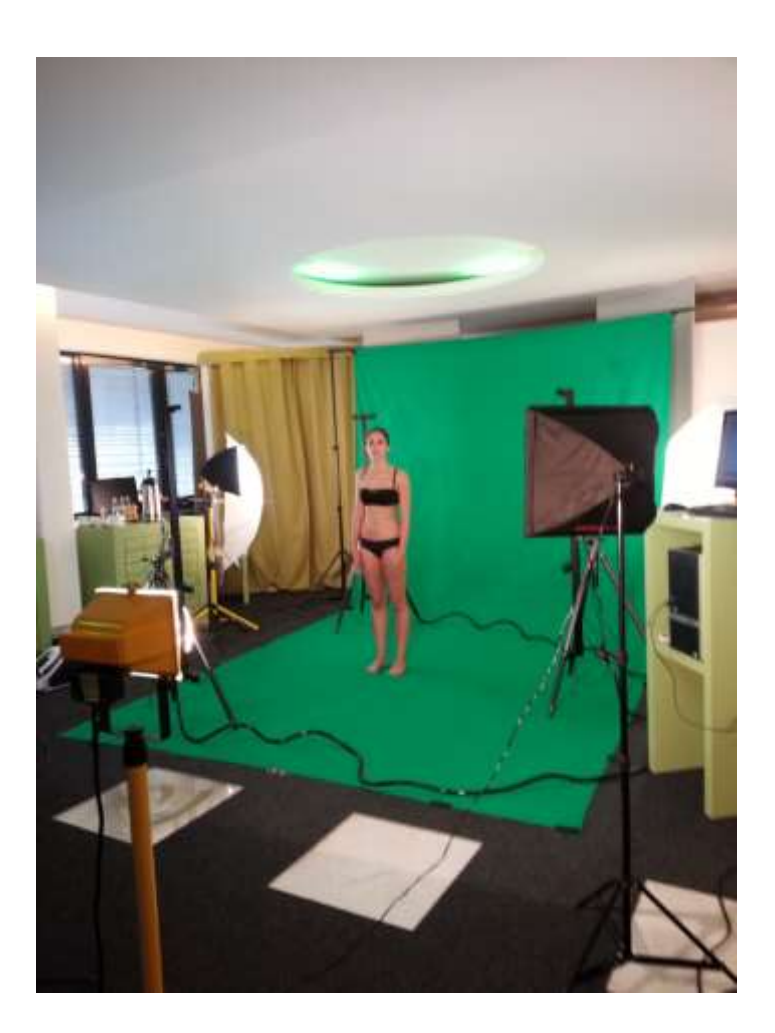

This document describes the software installation of Anthroscan 2014 (3.1.0) Software to operate the body scanner "Scanect"

### Preparation:

Before starting the installation of the ASUS scanner, please make sure all older Anthroscan version are de-installed. To do so, please navigate from Windows Start Button to "Control Panel" and "Programs and Features". Choose older Anthroscan version from the list. Right click and select "Uninstall/Change".

| 🗑 AnthroScan 2014 (3.1.0) U | ninstall                                                                                                    |              |
|-----------------------------|----------------------------------------------------------------------------------------------------|--------------|
| AnthroScan 2014 (3.1.0) U   | Melcome to the AnthroScan 201<br>(3.1.0) Uninstall Wizard<br>This wizard will guide you through the uninstallation of<br>AnthroScan 2014 (3.1.0).<br>Before starting the uninstallation, make sure AnthroSc<br>2014 (3.1.0) is not running.<br>Click Next to continue. | <b>4</b><br> |
|                             | ( <u>N</u> ext > C                                                                                                    | ancel        |

Confirm with "Next" the de-installation of Anthroscan.

| 🗑 AnthroScan 2014 (3                        | .1.0) Uninstall                                 |                    |                          | _ 🗆 🗵         |
|---------------------------------------------|-------------------------------------------------|--------------------|--------------------------|---------------|
| Uninstall AnthroScar<br>Remove AnthroScan 2 | <b>2014 (3.1.0)</b><br>014 (3.1.0) from your co | mputer.            |                          | <b>Series</b> |
| AnthroScan 2014 (3.1<br>the uninstallation. | 0) will be uninstalled from                     | n the following fo | older. Click Uninstall t | o start       |
| Uninstalling from:                          | :\Software\Human Solut                          | ions\AnthroScan    | 2014 (3.1.0)\            |               |
|                                             |                                                 |                    |                          |               |
| AnthroScan 3.1.0 ———                        |                                                 | < <u>B</u> ack     | Uninstall                | Cancel        |

Execute de-installation with "Uninstall".

| 籋 AnthroScan 2014 (3.1.0) Uninstall                                                    | - 🗆 🗵    |
|----------------------------------------------------------------------------------------|----------|
| <b>Uninstalling</b><br>Please wait while AnthroScan 2014 (3.1.0) is being uninstalled. | 0        |
| Execute: "C:\Software\Human Solutions\AnthroScan 2014 (3.1.0)\Bin\AnthroScan.ex        | e" /UnRe |
|                                                                                        |          |
|                                                                                        |          |
|                                                                                        |          |
|                                                                                        |          |
| AnthroScan 3.1.0 < Back Next > 0                                                       | Cancel   |

This process may take a few minutes.

| Not all files a | re deleted.  |                 |                |     |
|-----------------|--------------|-----------------|----------------|-----|
| Warning: If y   | ou delete ti | nem, all user d | ata will be lo | st. |
| Do you want     | to delete th | nem anyway?     |                |     |
|                 |              |                 |                |     |

Select ",Yes" if you want to delete all files. This includes any customized configurations you may have implemented.

If you are unsure, click "No" at this time, backup the remaining files and delete them afterwards manually.

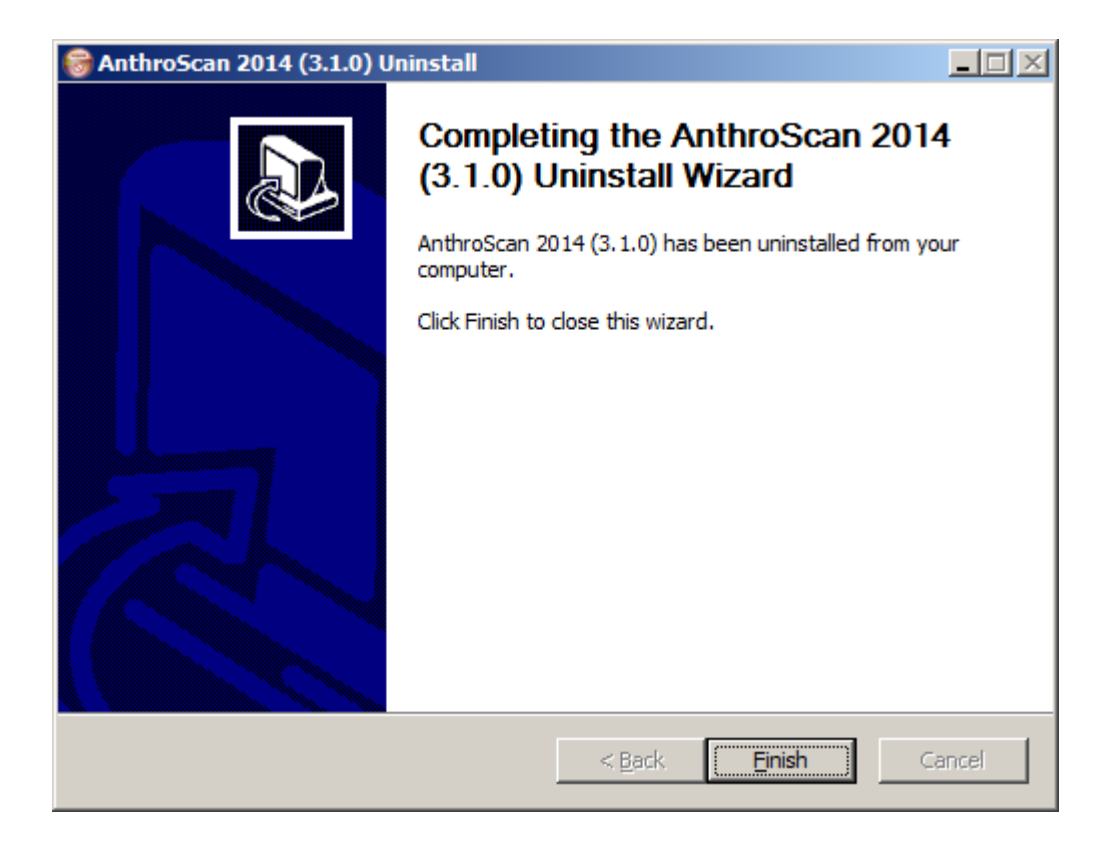

Plug in the 12 ASUS sensor USB connectors on after another. The Windows sound will help you to check whether the sensor was recognized properly. Please take your time, do not plug in the connectors to fast. Please use Windows device manager to check the status.

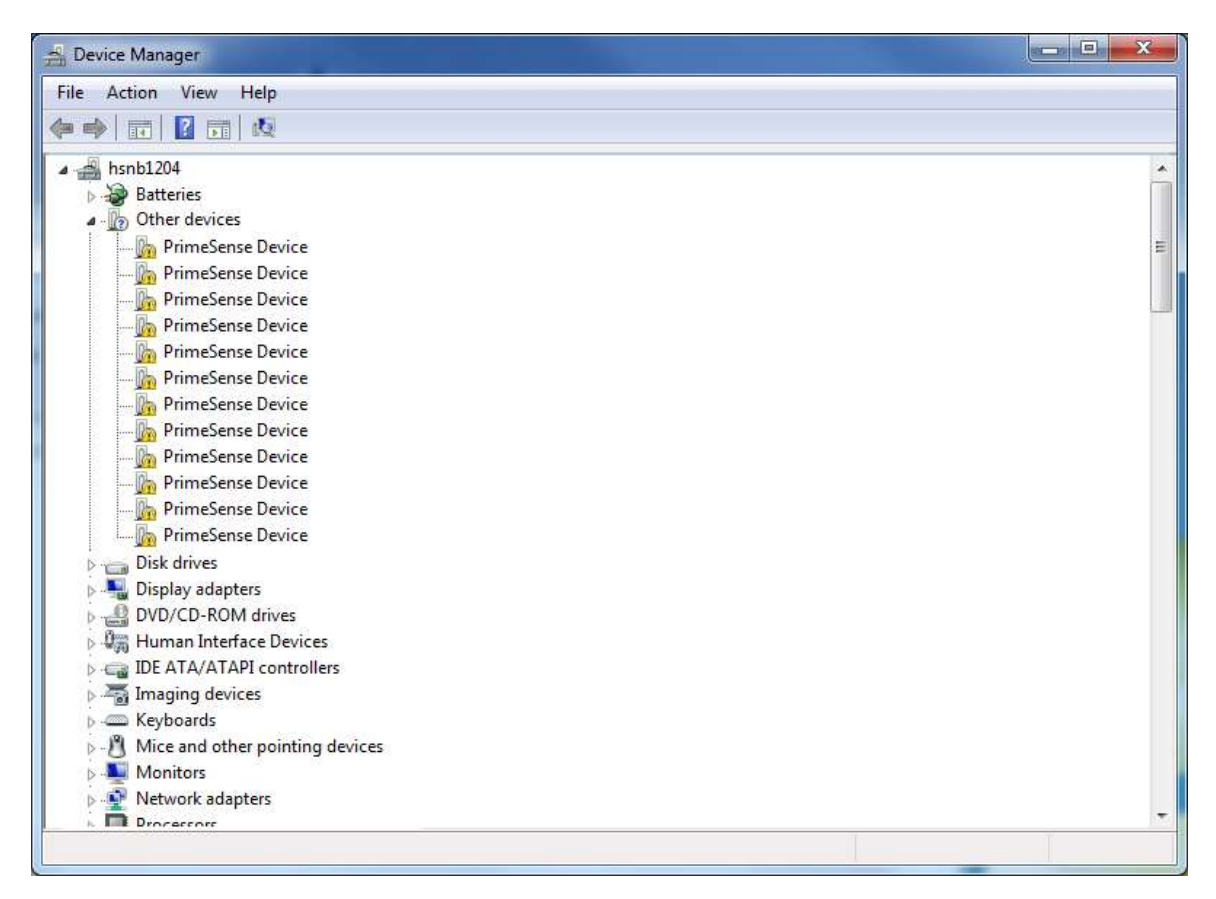

The exclamation point at "PrimeSense Device" informs that the required driver software has not been installed yet. This will be performed in the following software setup.

### Installation of AnthroScan 2014 (3.1.0)

- 1. If you have the installation files already on your computer, please proceed with Step 5
- 2. Download of Anthroscan setup files. Please open the website

http://anthroscan.human-solutions.com

and click on the link <u>AnthroScan 2014 (3.1.0) Setup.zip</u>

| Index of /         | × +               | Teib |  |
|--------------------|-------------------|------|--|
| ) 🕲 anthroscan.hur | man-solutions.com |      |  |
| Index of /         |                   |      |  |

Apache/2.2.9 (Debian) PHP/5.2.6-1+lenny16 with Suhosin-Patch mod\_ssl/2.2.9 Oper

3. Please save the file on your hard drive, following the instructions of your individually browser software.

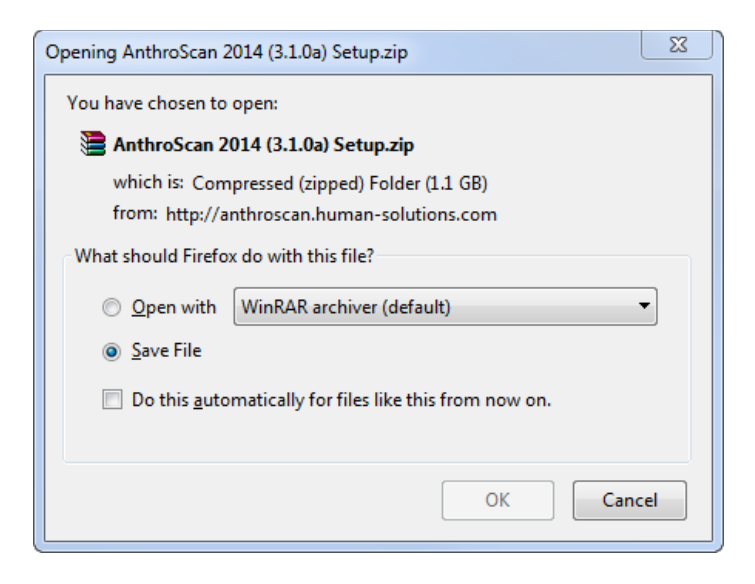

4. Open and unzip the downloaded file from your individual download folder.

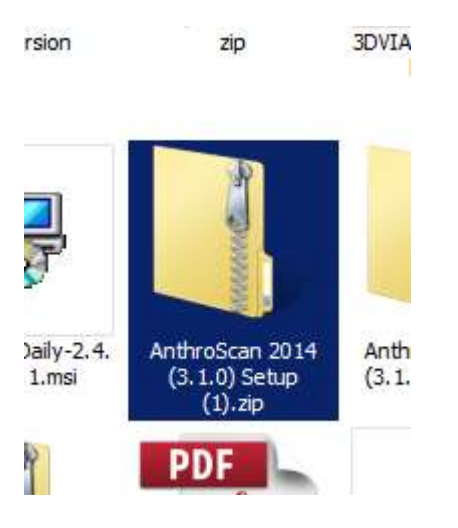

5. Open the Anthroscan folder and run "Setup.exe".

| Name         | Туре              | Size   |
|--------------|-------------------|--------|
| 퉬 AnthroScan | File folder       |        |
| 📕 PCA        | File folder       |        |
| 퉬 Setup      | File folder       |        |
| autorun.inf  | Setup Information | 1 KB   |
| 🍓 Setup.exe  | Application       | 118 KB |

6. Please allow the installation program to make changes on your computer by confirming with "Yes". This is necessary to install the sensor driver.

| 🔐 User | Account Control                             | ×                                                                                   |
|--------|---------------------------------------------|-------------------------------------------------------------------------------------|
| 0      | Do you want<br>unknown pul                  | to allow the following program from an<br>blisher to make changes to this computer? |
|        | Program name:<br>Publisher:<br>File origin: | Setup.exe<br>Unknown<br>Hard drive on this computer                                 |
| 🕑 s    | how details                                 | Yes No                                                                              |
|        |                                             | Change when these notifications appear                                              |

7. Please proceed with the installation by clicking on "Next".

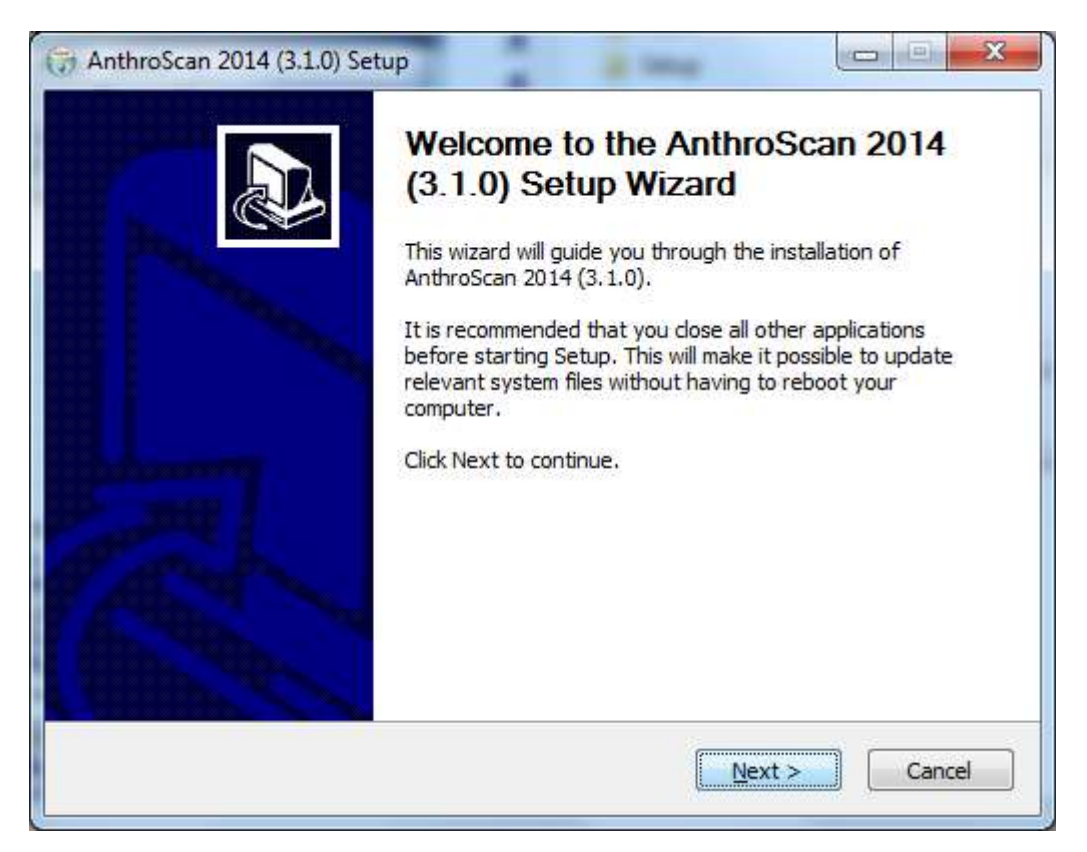

 Following window informs you about the installation path. The standard folder is C:\software\Human Solutions. You can change the folder to you individual needs, please keep in mind that the software needs full access to the folder (read and write). Some of the folders in Windows 7 or higher do have certain restrictions in this regards (e.g. c:\Program Files or c:\Program Files (x86).

| e the folder in which to install AnthroScan 20<br>will install AnthroScan 2014 (3,1.0) in the foll<br>ation. | 14 (3.1.0).<br>owing folder. Click Insta | all to start the |
|----------------------------------------------------------------------------------------------------|------------------------------------------|------------------|
| will install AnthroScan 2014 (3.1.0) in the fol<br>ation.                                                    | owing folder. Click Insta                | all to start the |
|                                                                                                    |                                          |                  |
|                                                                                                    |                                          |                  |
| ination Folder                                                                                               |                                          |                  |
| \Software\Human Solutions\AnthroScan 201                                                                     | 4 (3.1.0)                                | Browse           |
| required: 244. 1MB                                                                                           |                                          |                  |
|                                                                                                    |                                          |                  |
| available: 146.7GB                                                                                           |                                          |                  |

9. By clicking the button "Install" the installation folder will be confirmed. Copying of the files will be started. This may take a few minutes.

| Gr AnthroScan 2014 (3.1.0) Setup                                            |        |
|-----------------------------------------------------------------------------|--------|
| Installing<br>Please wait while AnthroScan 2014 (3.1.0) is being installed. |        |
| Output folder: C:\Software\Human Solutions\AnthroScan 2014 (3.1.0)          |        |
|                                                                             |        |
|                                                                             |        |
|                                                                             |        |
|                                                                             |        |
| AnthroScan 3.1.0                                                            | Cancel |

10. After copying the file the installation of sensor driver will be started. The PrimeSense Sensor Device Driver Installer window opens up:

| PrimeSense Sensor Device Driv | er Installer                                                                                                    |
|-------------------------------|----------------------------------------------------------------------------------------------------|
|                               | Welcome to the PrimeSense<br>Sensor Device Driver Installer!<br>This wizard will walk you through updating the drivers for<br>your PrimeSense Sensor device. |
|                               | To continue, click Next.                                                                                                    |
|                               | < Back Next > Cancel                                                                                                    |

11. Please confirm the Windows security question with "Yes"

| + Windows Security                                                                                           | <u> </u>                     |
|----------------------------------------------------------------------------------------------------|------------------------------|
| Would you like to install this device software?                                                              |                              |
| Name: PrimeSense PrimeSense<br>Publisher: Prime Sense Ltd.                                                   |                              |
| Always trust software from "Prime Sense Ltd.".                                                               | Don't Install                |
| You should only install driver software from publishers you tre<br>which device software is safe to install? | ust. <u>How can I decide</u> |

| Driver Name Status   ✓ PrimeSense (psdrv3) Pri Ready to use | Congratulations! Y<br>installing your Prin<br>device drivers!<br>The drivers were successfully in<br>You can now connect your devi<br>came with instructions, please re | You have finished<br>meSense Sensor<br>estalled on this computer.<br>ice to this computer. If your device<br>ead them first. |
|-------------------------------------------------------------|----------------------------------------------------------------------------------------------------|----------------------------------------------------------------------------------------------------|
| ✓ PrimeSense (psdrv3) Pri Ready to use                      | Driver Name                                                                                                    | Status                                                                                                    |
|                                                             | ✓ PrimeSense (psdrv3) Pri                                                                                                    | Ready to use                                                                                                    |

12. Close the PrimeSense Sensor Device Driver Installer by clicking on "Finish".

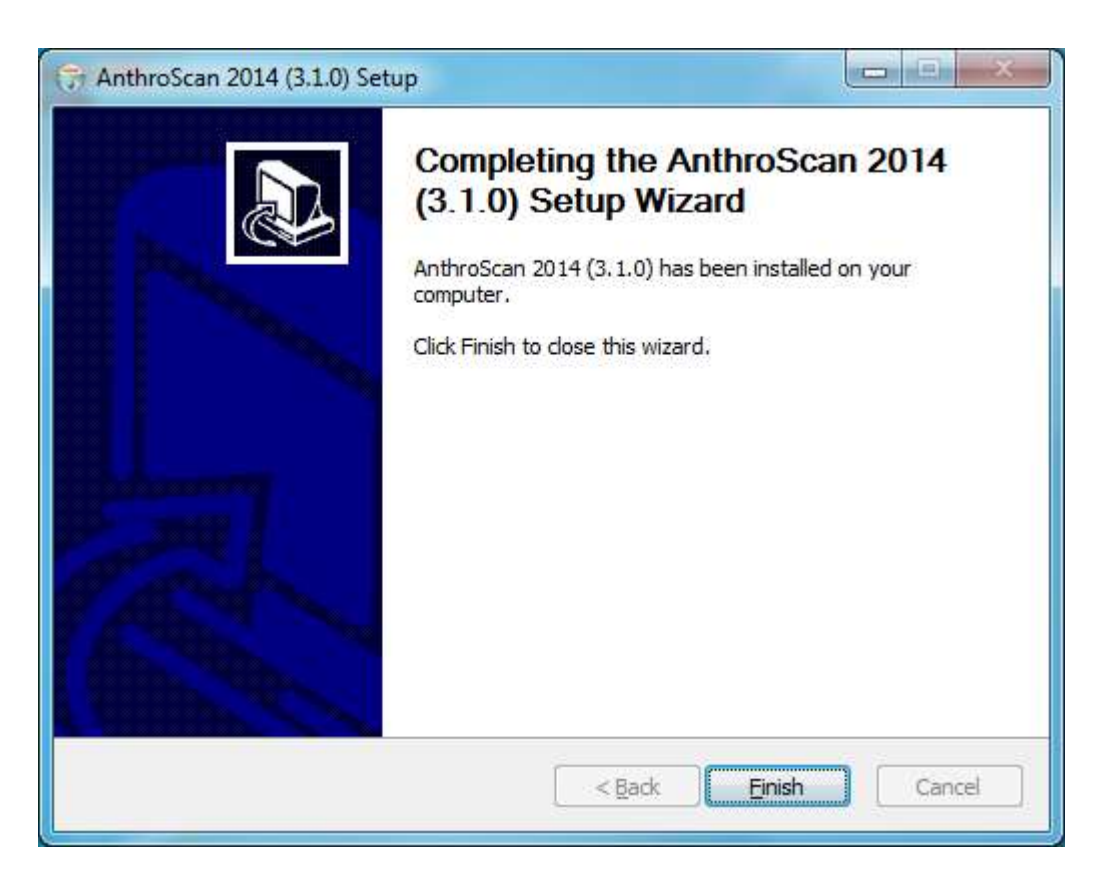

13. Click on "Finish" to finalize the setup procedure.

14. On the desktop you will find now icons for the program Anthroscan 2014 (3.1.0) and the software manuals.

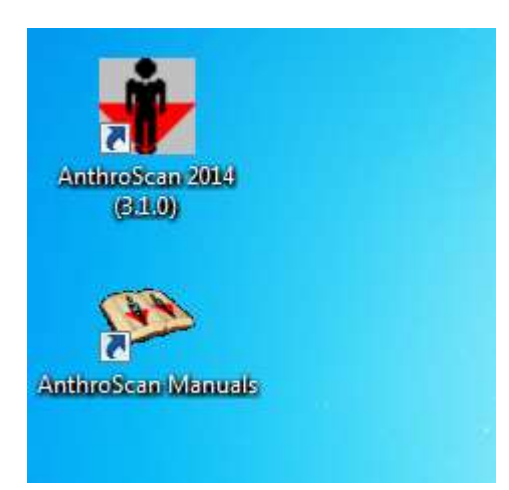

#### 15. Software is now ready to start.

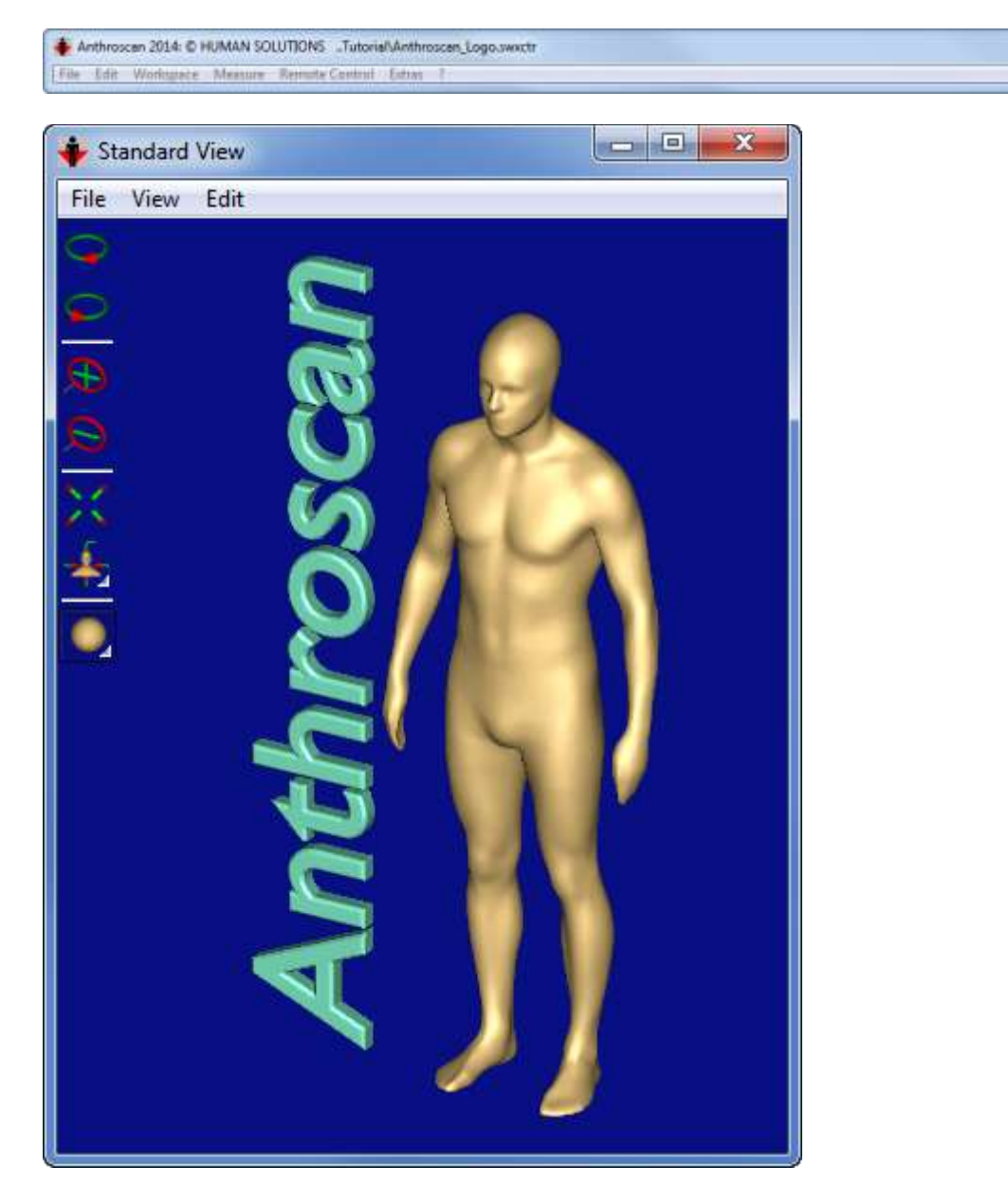

- 16. During the first start-up of AnthroScan 2014 the software is searching for connected ASUS sensors. If an ASUS scanner has been connected to the computer, calibration files will be downloaded from the Human Solutions server and copied to software folder. Thereby the software is now licensed and ready to be used. Please make sure that that your internet connection is still established.
- 17. The data output folder is set by default to"C:\Software\Human Solutions\Scanner\PrimeSense\Data".To change this folder, please refer to the Anthroscan manual.